## 查询个人所得税的方式

![](_page_0_Figure_1.jpeg)

![](_page_1_Picture_0.jpeg)

第七步 点击个人所得税纳税清单查询和申请 第八步 点击纳税清单下载查询 密码为身份证后六位

## ▶ 个人所得税纳税清单查询和申请